## Online-Stornierung: Wie mache ich das?

Gebe bei der Onlinebuchung eines Einzeltermins oder Kurses immer Deine Emailadresse an – sonst erhältst Du keinen Link zur Stornomöglichkeit!

Hast Du den Kurs oder den Einzeltermin dann erfolgreich gebucht, erhältst Du immer eine Anmeldebestätigung und gleichzeitig einen <u>Link zur Online-Stornierung</u>. Folge dem Link und mit zwei Klicks hast Du den Kursplatz für jemand Anderen freigegeben. Du erhältst bei erfolgreicher Stornierung eine <u>Bestätigung per Email</u>!

Teilnehmer auf der Warteliste werden vom Buchungsprogramm automatisch über den freigewordenen Platz per Email informiert und können diesen buchen.

Die Stornierung ist bis einer halben Stunde vor Kursbeginn möglich, eine Anmeldung kann noch bis Kursbeginn erfolgen.